```
●準備
データ保管場所
万が一、データが開かなくなった時等はご参考ください。
コンピューター
└ ローカルディスク(C)
  <sup>L</sup>JBBA
                                                        ●栄養
   Bin
     -conf
      ※ソフトの動作システム等です。触らないでください。
    -excel_feed_output
      "SUKOYAKA栄養"のデータ保存場所
        参照:給与飼料計算の保存 (⇒2-4-3:P20)
                                                        ●馬体
     -excel_horse_output
      "SUKOYAKA馬体" 馬体測定データ、体重グラフのデータ保存場所
        参照: 測定情報表示画面 (⇒3-108): P31)
     <sup>L</sup>multi
        "SUKOYAKA馬体" 複数馬選択時のデータ保存場所
         参照:馬体重グラフ画面 (⇒3-96): P29)
                                                        ●応用編
    Linput data
      -feed_mng
        "SUKOYAKA栄養"給与飼料のデータ保存場所
         参照:給与飼料選択画面 (⇒2-5:P21)
              オリジナル飼料の作成 (⇒4-1 Q7:P40)
             新たなグループ作成(エクセル形式) (⇒4-1 Q8:P42)
     Lhorse_mng
                                                        資料編
        "SUKOYAKA馬体" 馬体情報管理ファイルのデータ保存場所
         参照:ファイル保存画面 (⇔3-4:P25)
              ファイル選択画面 (⇒3-5:P25)
      ※Windows版でインストール時に保存場所を指定しない場合。
```

# 索引

# ∎A-Z

| BCS(=ボディコンディションスコア)         | 27,32,36,50 |
|-----------------------------|-------------|
| BTC                         |             |
| Java ·····                  | 8           |
| JBBA ·····                  |             |
| JRA04                       |             |
| NRC07                       |             |
| NRC2007(=NRC馬養分要求量(2007)) … | 35,36,39    |
| 「NRC2007」 モード               |             |
| NRC馬養分要求量(2007) (=NRC2007)  | 35,36,39    |
|                             |             |

#### ∎あ

# ■か

| カルシウム:リン   |
|------------|
| 管囲         |
| 乾物         |
| 管理馬情報テーブル  |
| 起動画面16,24  |
| 起動と終了16,24 |
| 給与飼料計算     |
| 給与飼料選択     |
| 胸囲         |
| 競走馬        |
| 空胎馬        |
| グラフ表示      |

| 計算モード                   |
|-------------------------|
| 軽種馬飼養標準(2004) (=標準2004) |
|                         |
| ケガ                      |
| 計測データー括入力画面             |
| 原物                      |
| 高温多湿                    |
| 交配                      |
| 子馬                      |
| コメント                    |

#### ■さ

| 採食量         |
|-------------|
| 自家生産牧草40,41 |
| 出産          |
| 充足率         |
| 乗馬          |
| 飼料グループ      |
| 推定体重計算式 46  |
| ステージ        |
| 成熟時体重       |
| 測尺部位        |
| 測定情報表示画面    |
| 測定データ編集     |
| 測定日         |
| 粗飼料         |

### ■た

| 体高  |                             | 27,32,46,47 | ,58, | 59 |
|-----|-----------------------------|-------------|------|----|
| 体重  | 17,18,26,27,28,29,30,31,32, | 33,36,46,54 | ,55, | 57 |
| 体重ク | ラフ表示                        |             | 28,  | 30 |
| 体長… |                             | 27          | ,32, | 46 |
| 昼間放 | (牧                          |             | ,    | 48 |
| 昼夜放 | 【牧                          |             | •••• | 49 |

# ■な

| 日増体重    | (平均) | 日増体重) | ••••• |         | 17         | ,57 |
|---------|------|-------|-------|---------|------------|-----|
| 日齢・・・・・ |      |       |       | 28,30,3 | 1,46,54,57 | ,58 |
| 妊娠期繁殖   | 主化馬  |       |       |         |            | 18  |
| 濃厚飼料    |      |       |       |         | 21,39,40   | ,41 |

#### ■は

| 馬体重グラフ画面                | · 26,28,30 |
|-------------------------|------------|
| 発情                      | 27,32      |
| 繁殖牝馬                    | • 18,24,27 |
| ビタミンD                   |            |
| 泌乳量                     | 35,36      |
| 病気                      | 27,32      |
| 標準2004 (=軽種馬飼養標準(2004)) |            |
|                         | 0,51,52,53 |
| 標準2004モード               | 35         |
| 標準成長曲線                  | 5,56,59,60 |
| 標準成長曲線(体高)              | 59,60      |
| 標準成長曲線(体重)              | 55,56      |
| 標準体重                    | 7,28,29,31 |
| 平均日增体重                  | 17,57      |
| 放牧                      | 1,43,48,49 |
| 放牧草採食量(給与量)             | 3,43,48,49 |
| 補助飼料                    | 1,39,40,41 |
| 保存                      | 7,29,32,38 |
| ボディコンディションスコア(=BCS)     |            |
|                         | 0,51,52,53 |
| 母乳                      | 35         |
| 哺乳期の子馬・・・・・・            | 35         |

#### **■**や

| 要求量    | <br>19,35,37,38,39 |
|--------|--------------------|
| 養分摂取量  | <br>               |
| 養分要求量… | <br>·· 35,37,38,39 |
| よく使う飼料 | <br>21,39,40,41    |

# ∎6

| 離乳 | ,32 |
|----|-----|
|----|-----|

# サポート窓口

田中電気株式会社(軽種馬牧場管理ソフトサポート窓口)

| ■受付時間<br>平日9:00~17:00 (祝日、夏季休暇、年末年始を除く) |
|-----------------------------------------|
| ■電話番号<br>03-5298-6433                   |
| ■メール<br>sys_support@tanaka-denki.co.jp  |
| ■サポート窓口開設期間<br>平成28年1月5日~平成32年3月31日     |

|    | 軽種馬牧場管理ソフト「SUKOYAKA」 ガイドブック<br>2016年1月1日初版発行              |
|----|-----------------------------------------------------------|
| 発  | 行:公益社団法人 日本軽種馬協会<br>〒105-0004 東京都港区新橋4丁目5番4号<br>JRA新橋分館3階 |
|    | TEL:03(5473)7091(代表)                                      |
|    | 03(5473)7095(生産対策部)                                       |
|    | FAX:03(5473)7097                                          |
|    | Mail:sukoyaka@jbba.jp                                     |
| 印  | 刷:西谷印刷株式会社<br>〒135-0022 東京都江東区三好2丁目1番4号                   |
|    | TEL:03-3630-2007                                          |
| ソフ | 卜作成:田中電気株式会社                                              |
|    | 地方競馬全国協会 競走馬生産振興事業<br>公益社団法人日本軽種馬協会 軽種馬経営高度化指導研修事業        |

| <br> | <br> |
|------|------|
|      |      |
|      |      |
| <br> | <br> |
|      | <br> |
|      |      |
| <br> |      |
| <br> | <br> |
|      |      |
| <br> |      |
| <br> | <br> |
|      |      |
|      |      |
|      | <br> |
|      |      |
|      |      |
|      | <br> |
|      |      |
|      |      |
| <br> | <br> |
|      |      |
|      |      |
| <br> | <br> |
| <br> | <br> |
|      |      |
| <br> | <br> |
|      |      |
|      |      |

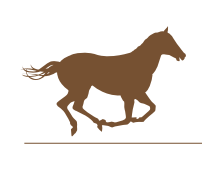